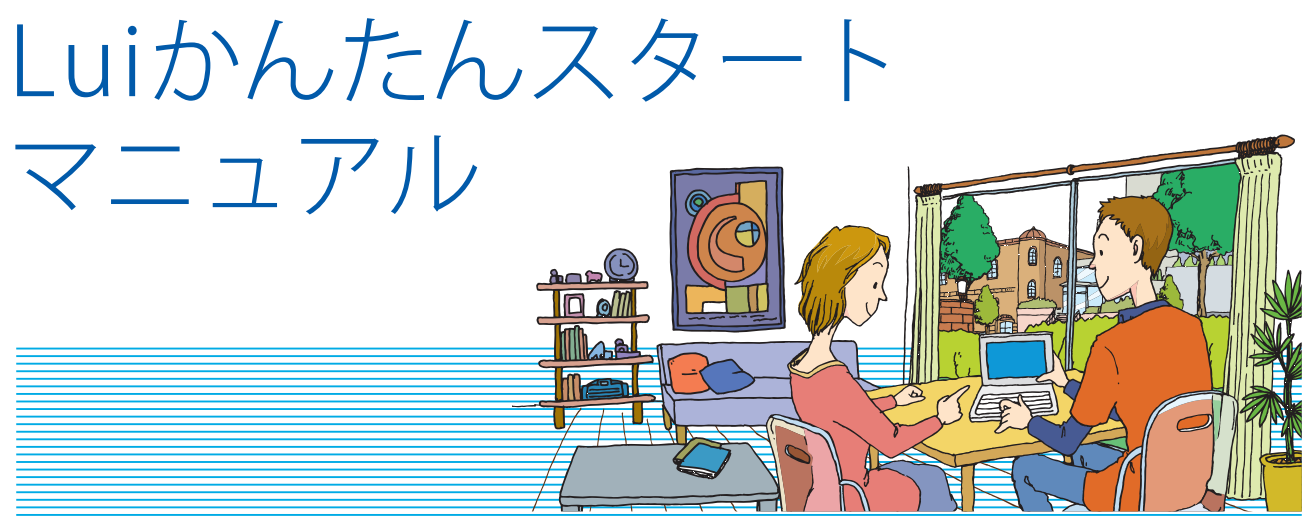

記載内容は2010年9月現在のものです。 853-811080-001-A

Luiリモートスクリーンは、「Luiリモートスクリーン(親機版)」がインストールされたパソコン(親機)を、「Lui リモートスクリーン(子機版)」がインストールされたパソコン(子機)から遠隔操作することができるソフト です。

このマニュアルでは、ご自宅内でLuiリモートスクリーンが利用できるまでの手順を説明します。

## Luiリモートスクリーンでできること

#### 自宅内で

#### ● 親機のソフトを子機で操作する

子機から親機の画面を見て遠隔操作できます。 たとえば、子機でソフトの設定をしていなくて も、親機でおこなっていた作業を、同じ環境の まま、別の部屋で続けることができます。

#### ● 親機のデータを子機で再生する

親機に保存されているビデオ、写真、音楽など を、子機で楽しむことができます。たとえば、自 分の部屋にある親機に保存された音楽を、寝室 に持ち込んだ子機で聴くことができます。

#### ● 外出先で

#### ● 外からでも、子機から親機の機能が使える

外出先からでも、インターネットを使って自宅 の親機のソフトを遠隔操作することができま す。親機に保存された大切なデータを持ち出さ ずに利用できるので、紛失などのリスクを抑え ることができます。

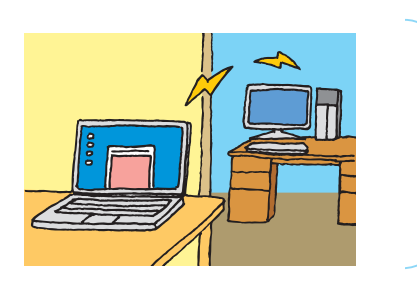

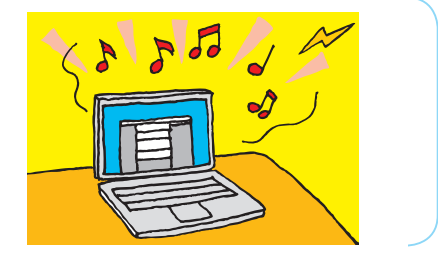

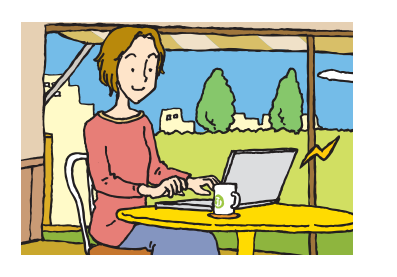

外出先から利用するための設定は、「スタート」-「すべてのプログラム」-「Luiリモートスク リーン」-「Luiリモートスクリーンマニュアル」をクリックして『Luiリモートスクリーンマ ニュアル』をご覧ください。

> Luiリモートスクリーンで できること

Luiかんたんスタート マニュアル

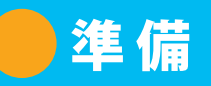

#### ご自宅内でLuiリモートスクリーンを利用するには、次の環境が必要です。

なお、ここでご紹介しているのは、Luiリモートスクリーンをご自宅内で使用するときに必要な環境です。インターネットを使って、Luiリモートスクリーンをご自宅以外で利用するときに必要な環境や設定については、 「スタート」-「すべてのプログラム」-「Luiリモートスクリーン」-「Luiリモートスクリーンマニュアル」をクリックして『Luiリモートスクリーンマニュアル』をご覧ください。

### ● 親機用パソコン

詳しくは、「親機と子機を決める」(p.3)をご覧 ください。

#### ● 子機用パソコン

詳しくは、「親機と子機を決める」(p.3)をご覧 ください。

#### ● ネットワーク

次の機器で構成したホームネットワークの環 境が必要です。

- ・ルータ
- ・LANケーブル(有線LANで接続する場合)※

※必要な本数は、接続の状態によって異なります。

#### **● USBメモリー**

USBメモリー(空き領域128Mバイト以上)が必 要です。

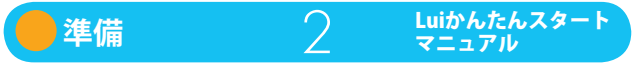

# 親機と子機を決める

#### 今回ご購入されたパソコンを、親機にするか、子機にするかを決めます。

今回ご購入されたパソコンと、お手持ちのパソコンを組み合わせてご利用になれます。 Luiリモートスクリーンの設定手順は、今回ご購入されたパソコンを親機にするか、子機にするかによって異 なります。まず、親機と子機を決めてください。

### ● 親機として使えるパソコン

- ・Windows 7がプリインストールされている、VALUESTARシリーズ、LaVieシリーズのパソコン※1、※2 ※1:下記のモデルを除きます。
  - VALUESTAR E, LaVie M, LaVie Light
  - ・2010年6月以前に発表された、インテル<sup>®</sup> Celeron<sup>®</sup> プロセッサー、インテル<sup>®</sup> Pentium<sup>®</sup> プロセッサーを搭載したモデル
  - ※2: VALUESTAR Rを親機としてお使いの場合は、注意事項を確認していただく必要があります。「スタート」-「すべてのプロ グラム」-「Luiリモートスクリーン」-「Luiリモートスクリーンマニュアル」をクリックして「Luiリモートスクリーンマニュ アル」をご覧ください。

### ● 子機として使えるパソコン

・Windows 7がプリインストールされている、LaVieシリーズのパソコン

親機や子機として使えるパソコンについて最新の情報は次のホームページをご覧ください。 http://121ware.com/catalog/taioukiki/

親機と子機の組み合わせが決まったら、「親機と子機をネットワークに接続する」(p.4)に進んでください。

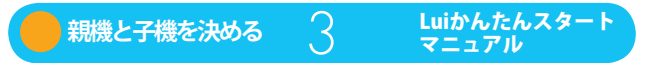

# 親機と子機をネットワークに接続する

Luiリモートスクリーンを利用するには、親機と子機が、ルータを使用した同一のネットワーク上にある必要 があります。

### ルータに接続する

親機と子機を同じルータに接続します。

- ・親機:有線LANで接続することをおすすめします。
- ・子機:有線LANまたは無線LANで接続してください。

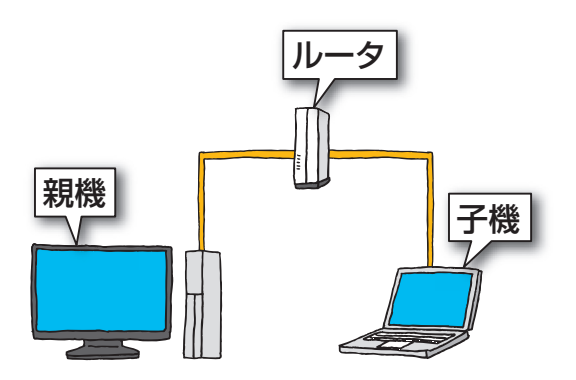

ネットワークの接続方法について詳しくは、親機および子機のマニュアルをご覧ください。

### 子機、親機のネットワーク設定を確認する

子機と親機が「ホームネットワーク」に接続されていることを、子機、親機の順に確認します。

チェックノ セキュリティソフトがネットワーク通信を遮断しないように、あらかじめ設定を確認してください。 ご購入時にインストールされているセキュリティソフトをご利用の場合、修正モジュールを適用することで、自動的に設定がおこなわれます※。修正モジュールについて詳しくは、『Luiリモートスクリーンマニュアル』PART9の「セーフコネクト接続画面(STEP1)でエラーになる」をご覧ください。その他のセキュリティソフトをご利用の場合は、そのソフトのマニュアルやヘルプをご覧になり、設定を確認してください。 ご定中窓について詳しくは、『Luiリモートスクリーンマニュアルやヘルプをご覧になり、設定を確認してください。

設定内容について詳しくは、『Luiリモートスクリーンマニュアル』PART3の「セキュリティソフトの設定 について」をご覧ください。

※今回ご購入されたパソコンの場合は、修正モジュールを適用する必要はありません。

### ● 子機がホームネットワークに接続されていることを確認する

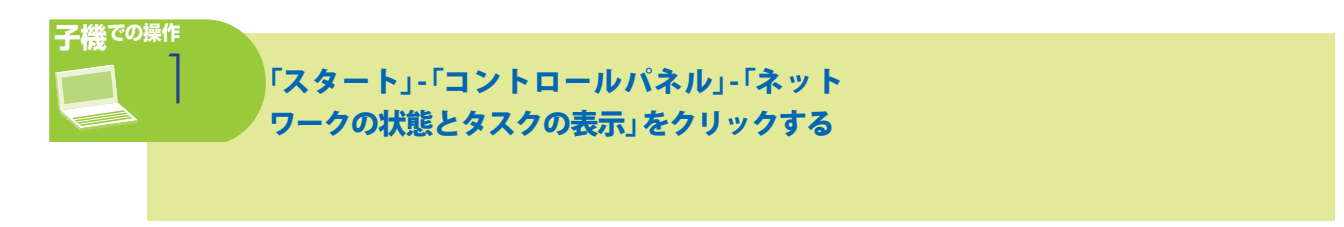

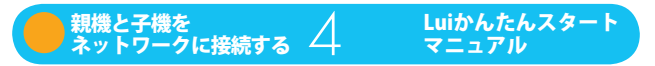

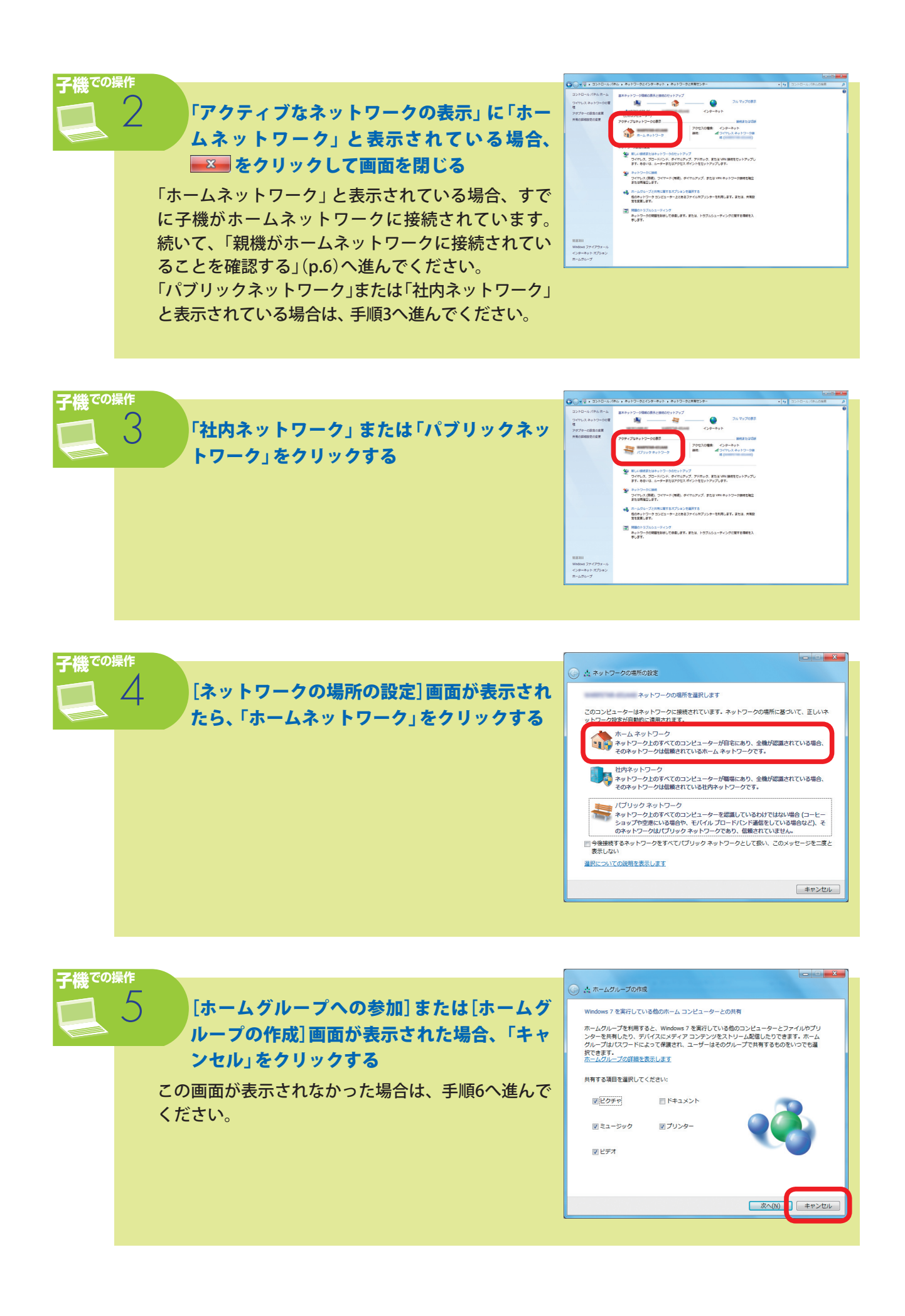

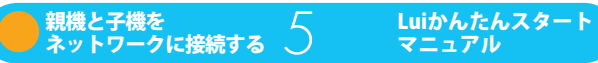

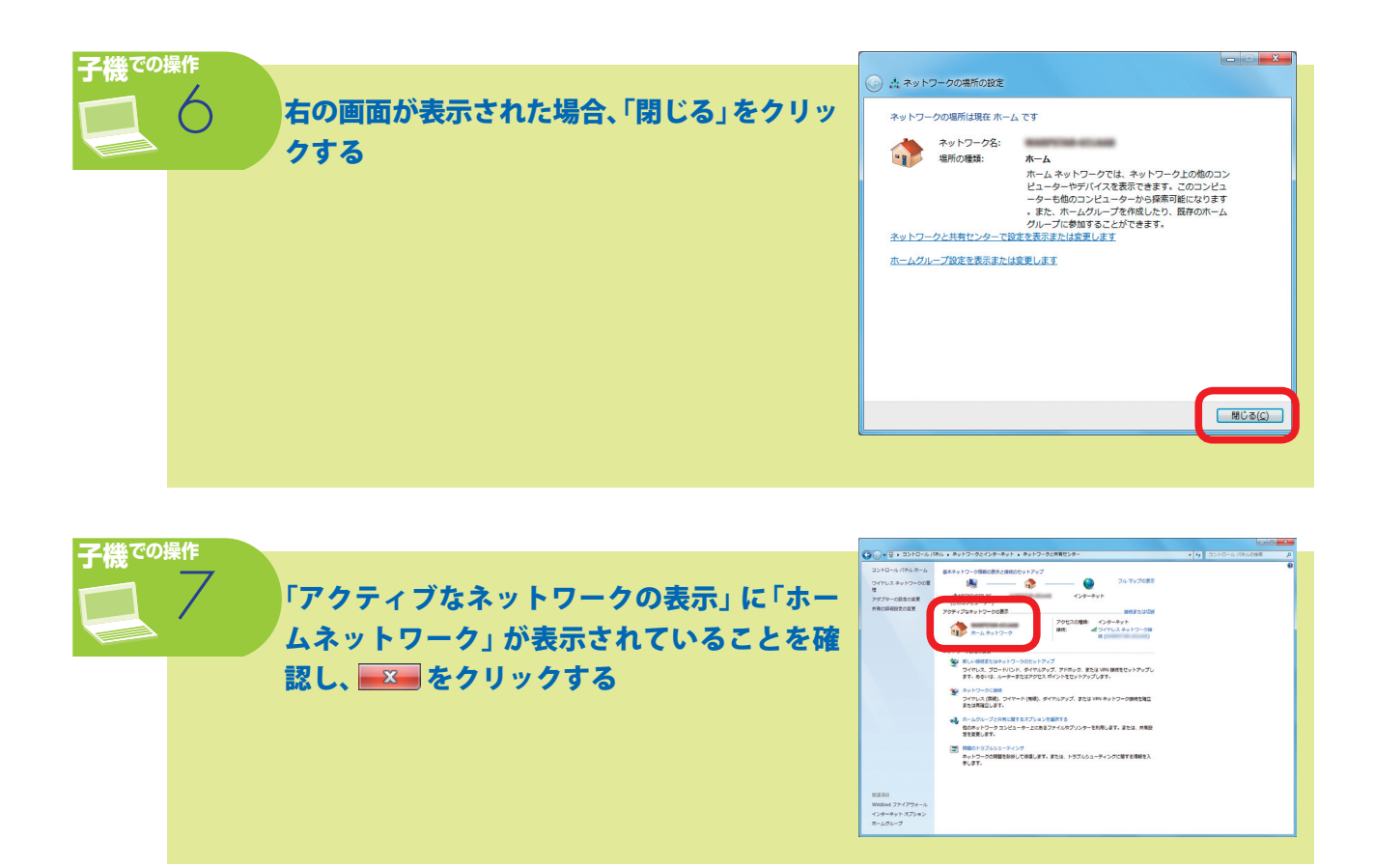

これで、子機がホームネットワークに接続されました。続いて、親機の確認をおこないます。次の「親機がホームネットワークに接続されていることを確認する」へ進んでください。

### ● 親機がホームネットワークに接続されていることを確認する

子機と同様の手順で、親機が「ホームネットワーク」に接続されていることを確認してください。接続されて いない場合は、子機と同様の手順で、親機も「ホームネットワーク」に接続してください。

これで、子機と親機が「ホームネットワーク」に接続されていることを確認できました。「設定の流れ」(p.7)に 進んでください。

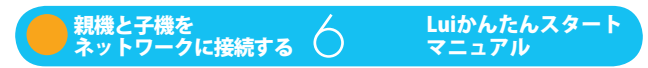

# 設定の流れ

Luiリモートスクリーンを利用するには、親機、子機両方での操作が必要です。

#### 親機用パソコンと子機用パソコンについて

親機用パソコンと子機用パソコンの組み合わせによって、設定の順番が異なります。「親機と子機を決める」 (p.3)で決めた組み合わせの、設定の流れを確認してください。

### ● 今回ご購入されたパソコンを親機にする場合(p.9)

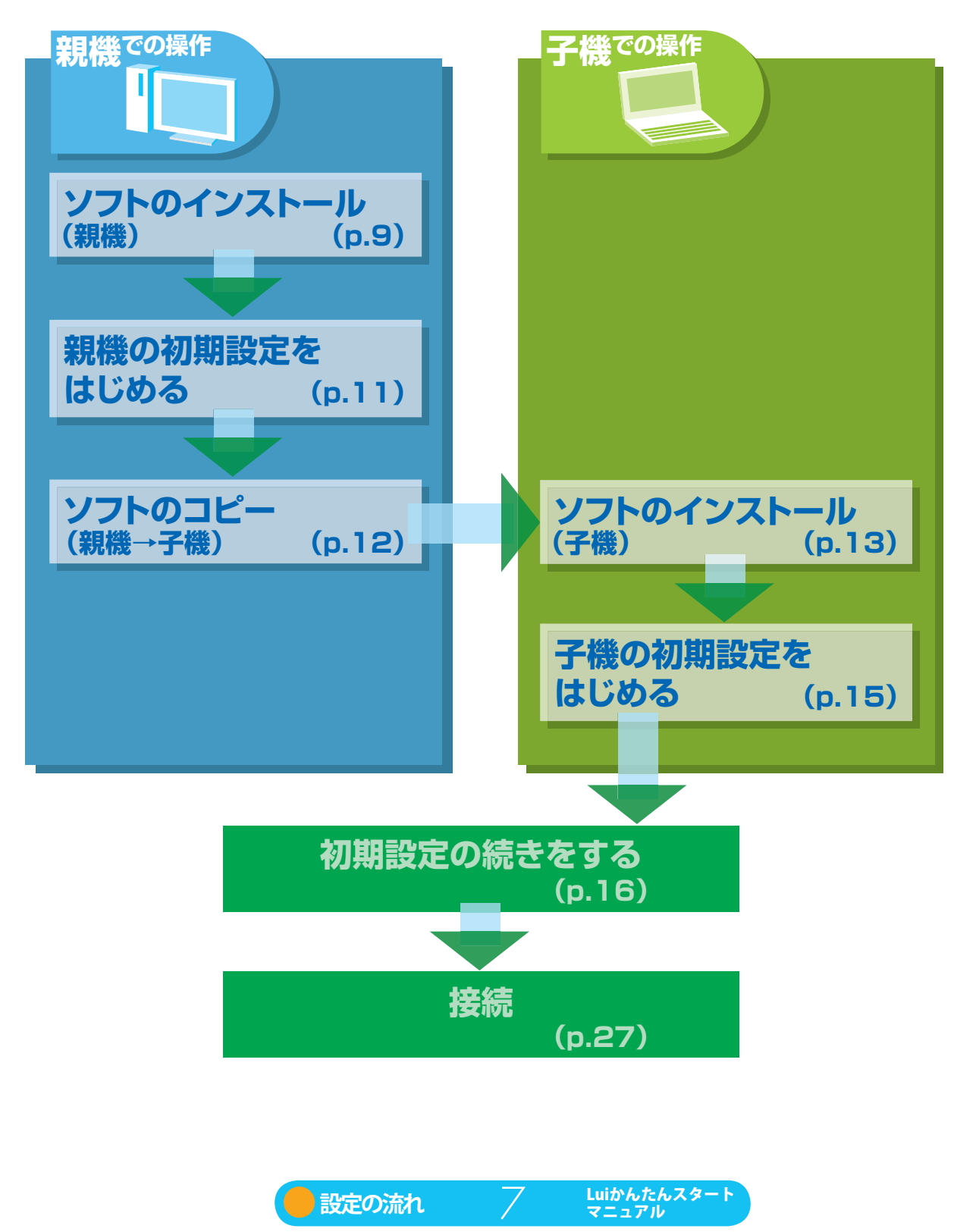

● 今回ご購入されたパソコンを子機にする場合(p.18)

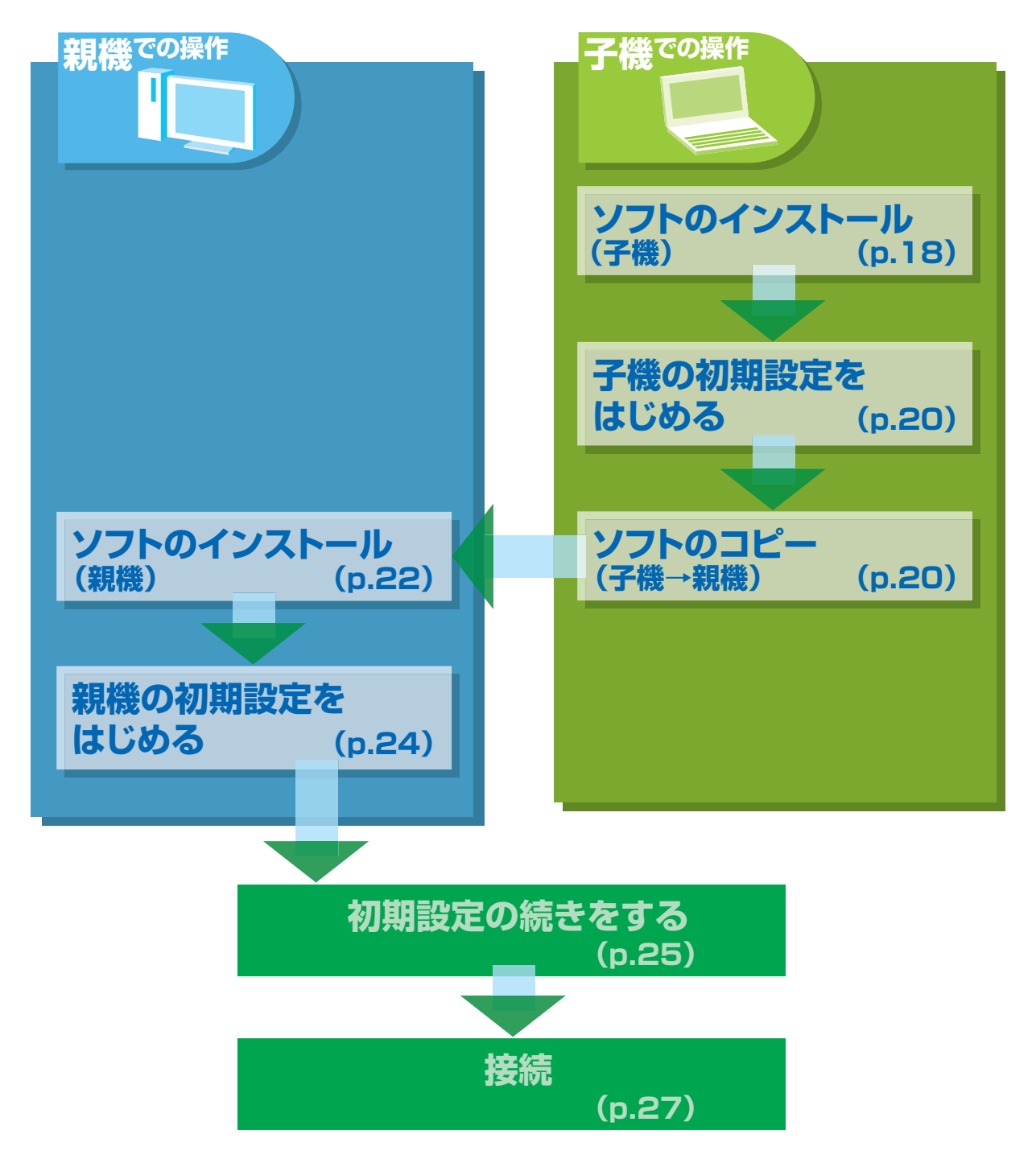

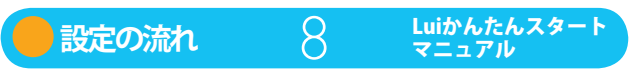

# 今回ご購入されたパソコンを親機にする

#### ソフトのインストールと初期設定をはじめます。

今回ご購入されたパソコンを親機にする場合の手順を説明します。今回ご購入されたパソコンを子機にする場合は、「今回ご購入されたパソコンを子機にする」(p.18)をご覧ください。

# ソフトのインストール(親機)

親継での操作

チェック!・インストールするには、インストール先のハードディスク空き容量が200Mバイト以上必要です。

- ・ 必ず管理者権限のあるユーザーでログオンしてからインストールしてください。
- ・ 起動中のほかのアプリケーションは終了させてから、インストールしてください。
- ウイルス検出ソフトなどセキュリティソフトを使用していると、「インストールを許可しますか」「通信 を許可しますか」などセキュリティの警告が出ることがあります。その場合、「許可する」「はい」などを クリックしてください。インストールを許可しない場合は、インストールされません。

### 「スタート」-「すべてのプログラム」-「Luiリ モートスクリーン」-「Luiリモートスクリーン (親機版)のインストール」をクリックする

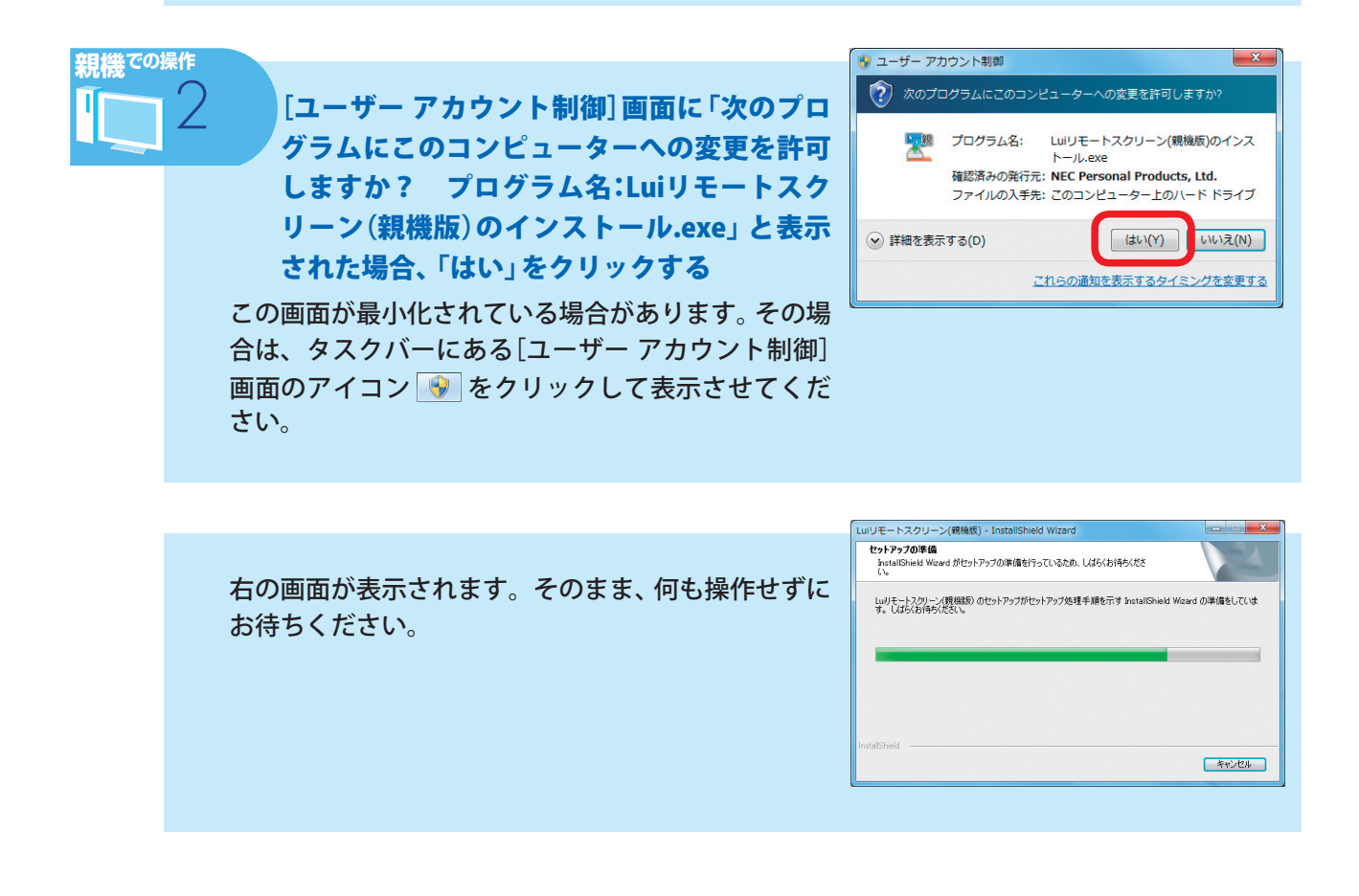

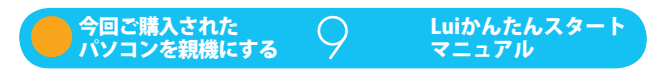

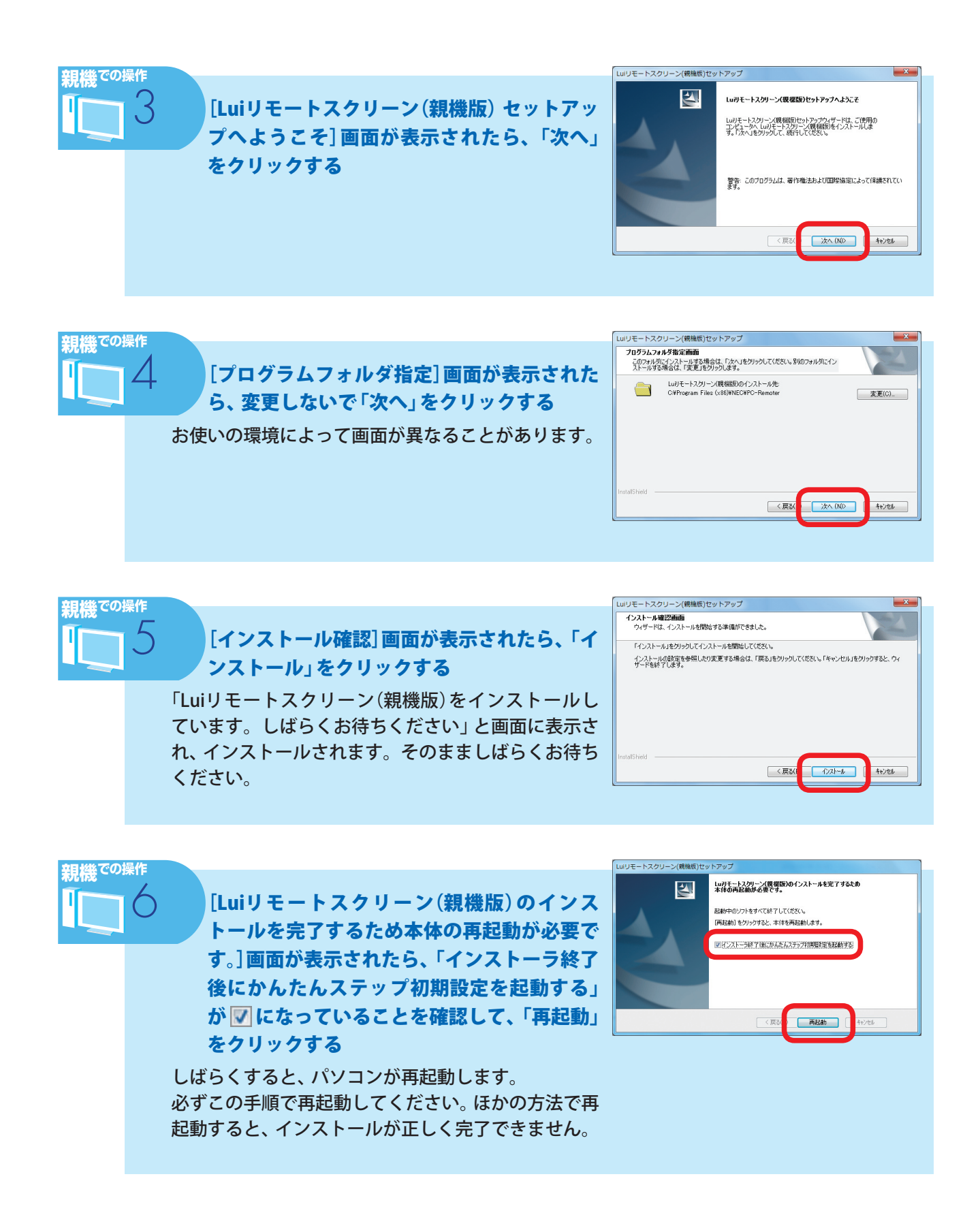

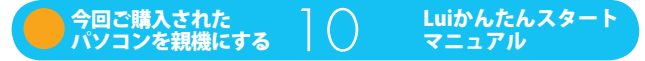

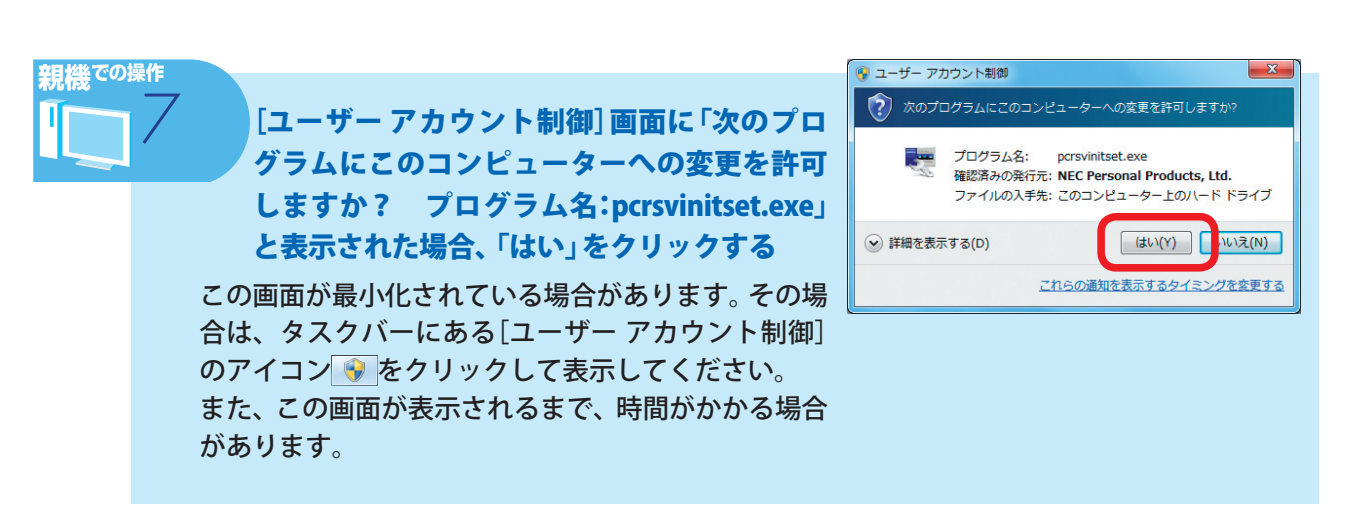

これでLuiリモートスクリーン(親機版)のインストールは完了です。

# 親機の初期設定をはじめる

初期設定では、子機と親機の設定を交互におこなうため、子機と親機を近くにおいて作業すると便利です。

チェック! 必ず管理者権限のあるユーザーでログオンしてから初期設定をおこなってください。

![](_page_10_Picture_5.jpeg)

![](_page_10_Picture_6.jpeg)

右の 画面が 表示された 場合は、親機の Windowsのログオンパスワードを入力し、 「次へ」をクリックする

この画面が表示されなかった場合は、手順3へ進んで ください。この画面は、親機にWindowsのログオンパ スワードを設定している場合に表示されます。

![](_page_10_Picture_9.jpeg)

![](_page_10_Picture_10.jpeg)

![](_page_11_Picture_0.jpeg)

## ソフトのコピー(親機→子機)

USBメモリー(空き容量128Mバイト以上)を用意してください。

![](_page_11_Picture_3.jpeg)

![](_page_11_Picture_4.jpeg)

「ファイルをコピーしています。」と表示されるので、 右の画面が表示されるまで、何も操作せずにお待ちく ださい。

![](_page_12_Picture_1.jpeg)

![](_page_12_Picture_2.jpeg)

## ソフトのインストール(子機)

チェックノ・・インストールするには、インストール先のハードディスク空き容量が200Mバイト以上必要です。

- ・ 必ず管理者権限のあるユーザーでログオンしてからインストールしてください。
- ・起動中のほかのアプリケーションは終了させてから、インストールしてください。
- ウイルス検出ソフトなどセキュリティソフトを使用していると、「インストールを許可しますか」「通信 を許可しますか」などセキュリティの警告が出ることがあります。その場合、「許可する」「はい」などを クリックしてください。インストールを許可しない場合は、インストールされません。

![](_page_12_Picture_8.jpeg)

り外したUSBメモリーを子機にセットする

![](_page_12_Picture_10.jpeg)

![](_page_12_Picture_11.jpeg)

![](_page_13_Picture_0.jpeg)

![](_page_13_Picture_1.jpeg)

| [セットアップ ステータス]画面が表示され、インス<br>トールがおこなわれます。<br>画面が止まっているように見えることがありますが、<br>そのまま何もしないでしばらくお待ちください。 | Lulリモートスクリーン(子釉板)だットアップ     セットアップ     セットアップ、ステー3ス     Lulリモートスクリーン(子釉板)が称(Lul)フトウェアのインストールを構成中です。     InstalSined     Atvice |
|-------------------------------------------------------------------------------------------------|----------------------------------------------------------------------------------------------------|
|-------------------------------------------------------------------------------------------------|----------------------------------------------------------------------------------------------------|

![](_page_14_Picture_1.jpeg)

これでLuiリモートスクリーン(子機版)のインストールは完了です。

## 子機の初期設定をはじめる

初期設定では、子機と親機の設定を交互におこなうため、子機と親機を近くにおいて作業すると便利です。

チェック/ 必ず管理者権限のあるユーザーでログオンしてから初期設定をおこなってください。

![](_page_14_Picture_6.jpeg)

![](_page_14_Picture_7.jpeg)

### 初期設定の続きをする

親機、子機の両方を使って、初期設定を続けます。

![](_page_15_Picture_2.jpeg)

![](_page_16_Picture_0.jpeg)

これで初期設定は完了です。 「接続」(p.27)へ進んでください。

![](_page_16_Picture_2.jpeg)

# - 今回ご購入されたパソコンを子機にする

#### ソフトのインストールと初期設定をはじめます。

今回ご購入されたパソコンを子機にする場合の手順を説明します。今回ご購入されたパソコンを親機にする 場合は、「今回ご購入されたパソコンを親機にする」(p.9)をご覧ください。

# ソフトのインストール(子機)

チェック?・インストールするには、インストール先のハードディスク空き容量が200Mバイト以上必要です。

- ・ 必ず管理者権限のあるユーザーでログオンしてからインストールしてください。
- ・ 起動中のほかのアプリケーションは終了させてから、インストールしてください。
- ウイルス検出ソフトなどセキュリティソフトを使用していると、「インストールを許可しますか」「通信 を許可しますか」などセキュリティの警告が出ることがあります。その場合、「許可する」「はい」などを クリックしてください。インストールを許可しない場合は、インストールされません。

![](_page_17_Picture_8.jpeg)

![](_page_17_Picture_9.jpeg)

![](_page_17_Picture_10.jpeg)

![](_page_18_Picture_0.jpeg)

![](_page_18_Picture_1.jpeg)

![](_page_18_Picture_2.jpeg)

![](_page_18_Picture_3.jpeg)

これでLuiリモートスクリーン(子機版)のインストールは完了です。

![](_page_18_Picture_5.jpeg)

## 子機の初期設定をはじめる

初期設定では、子機と親機の設定を交互におこなうため、子機と親機を近くにおいて作業すると便利です。

チェック! 必ず管理者権限のあるユーザーでログオンしてから初期設定をおこなってください。

![](_page_19_Picture_3.jpeg)

## ソフトのコピー(子機→親機)

USBメモリー(空き容量128Mバイト以上)を用意してください。

![](_page_19_Picture_6.jpeg)

![](_page_19_Picture_7.jpeg)

![](_page_20_Picture_0.jpeg)

### 右の画面が表示されたら、USBメモリー(空き 容量128Mバイト以上)を子機にセットする

自動的に、手順3の画面が表示されます。 USBメモリーをセットしても手順3の画面が表示され ない場合は、この画面で「詳細設定」をクリックし、コ ピー先を選んでから「コピー開始」をクリックしてく ださい。

![](_page_20_Picture_3.jpeg)

![](_page_20_Picture_4.jpeg)

「ファイルをコピーしています。」と表示されるので、 右の画面が表示されるまで、何も操作せずにお待ちく ださい。

![](_page_20_Picture_6.jpeg)

![](_page_20_Picture_7.jpeg)

![](_page_20_Picture_8.jpeg)

## ソフトのインストール(親機)

チェック?・インストールするには、インストール先のハードディスク空き容量が200Mバイト以上必要です。

- ・ 必ず管理者権限のあるユーザーでログオンしてからインストールしてください。
- ・起動中のほかのアプリケーションは終了させてから、インストールしてください。
- ウイルス検出ソフトなどセキュリティソフトを使用していると、「インストールを許可しますか」「通信 を許可しますか」などセキュリティの警告が出ることがあります。その場合、「許可する」「はい」などを クリックしてください。インストールを許可しない場合は、インストールされません。

![](_page_21_Picture_5.jpeg)

この画面が表示されない場合は、「スタート」-「コン ピューター」をクリックし、セットしたUSBメモリー のアイコンをダブルクリックしてください。

![](_page_21_Picture_7.jpeg)

親機<sup>での操作</sup>

さい。

USBメモリーに保存されている <sup>33</sup> (Luiリモー トスクリーン(親機版)のインストール)アイ コンをダブルクリックする インストールが始まります。

![](_page_21_Picture_10.jpeg)

![](_page_21_Picture_11.jpeg)

![](_page_21_Picture_12.jpeg)

| 親機での操 | ちの画面が表示されます。そのまま、何も操作せずに<br>お待ちください。<br>[Luiリモートスクリーン(親機版) セットアッ<br>プへようこそ] 画面が表示されたら、「次へ」<br>をクリックする                                                                                                    | LulyE - トスクリーン(機械能)・InstallSheid Wood           ビットアックの準備を行っているため、しばらじがわられます。           レリモートスクリーン(機械能)のセットアップ放星年源を示す breallSheid Wood の単偏和しています。           レリモートスクリーン(機械能)セットアップ放星年源を示す breallSheid Wood の単偏和しています。           LulyE - トスクリーン(機械能)セットアップ           レリモートスクリーン(機械能)セットアップ           レリモートスクリーン(機械能)セットアップ           レリモートスクリーン(機械能)セットアップ           レリモートスクリーン(機械能)セットアップ           レリモートスクリーン(機械能)セットアップ           レリモートスクリーン(機械能)セットアップ、使用能力・ないため、           レリモートスクリーン(機械能)セットアップ、使用能力・使用の)またの、           ・レスクリーン(機械能)セットアップ、使用能力・人工のは、           ・レスクリーン(機械能)セント・レスクリーン(機械能)セント・レスクリーン(機械能)セント・レスクリーン(機械能)セント・人工の)、           ・レスクリーン(し、後日本になどの、)           ・レスクリーン(し、後日本の)           ・レスクリーン(し、後日本の)           ・レスクリーン(し、後日本の)           ・レスクリーン(し、後日本の)           ・レスクリーン(し、後日本の)           ・レスクリーン(し、後日本の)           ・レスクリーン(し、後日本の)           ・レスクリーン(し、後日本の)           ・レスクリーン(し、後日本の)           ・レスクリーン(し、後日本の)           ・レスクリーン(し、後日本の)           ・レスの)           ・レスのの)           ・レスのの)           ・レスのの)           ・レスのの)           ・レスのの)           ・レスのの)           ・レスのの)           ・レスのの)            ・レスのの) </th |
|-------|----------------------------------------------------------------------------------------------------|----------------------------------------------------------------------------------------------------|
| 親機での操 | 「<br>「<br>「<br>「<br>「<br>プログラムフォルダ指定] 画面が表示された<br>ら、変更しないで「次へ」をクリックする<br>お使いの環境によって画面が異なることがあります。                                                                                                    | Lui リモートスクリーン(機械版)セットアップ         ×           クログシムフォルダ都定価値<br>・ロッテルダスペンストールダス特徴に、「大小」を対ックしてくだだい。影約0.7% ルグビイン<br>・レッジス・ス・パッズ<br>・レッジモージス・レッジス・・・・・・・・・・・・・・・・・・・・・・・・・・・・・・・・・                                                                                                    |
| 親機での操 | 作<br>「インストール確認] 画面が表示されたら、「イ<br>ンストール」をクリックする<br>「Luiリモートスクリーン(親機版)をインストールし<br>ています。しばらくお待ちください」と画面に表示さ<br>れ、インストールされます。そのまましばらくお待ち<br>ください。                                                                             | Luiリモートスクリーン(領機度)セットアップ            インストール構築的な事業値ができました。            インストールを知られていたり、            インストールを知られていたり、            インストールを知られていたい、            インストールを知られていたい、            インストールを認知していたい、            インストールを認知していたい、            インストールを認知していたいできます。            ケーキ転行します。            HuidSTifed            「ない」、                                                                                                    |
| 親機での操 | お<br>お<br>お<br>、<br>お<br>、<br>お<br>、<br>た<br>の<br>、<br>ち<br>の<br>、<br>、<br>た<br>の<br>、<br>、<br>、<br>、<br>、<br>、<br>た<br>の<br>リ<br>、<br>、<br>た<br>の<br>リ<br>、<br>、<br>、<br>、<br>、<br>、<br>、<br>、<br>、<br>、<br>、<br>、<br>、 | エラー                                                                                                    |

![](_page_22_Picture_1.jpeg)

![](_page_23_Picture_0.jpeg)

「Luiリモートスクリーン(親機版)のインス トールを完了するため本体の再起動が必要で す。〕画面が表示されたら、「インストーラ終了 後にかんたんステップ初期設定を起動する」 が 🔽 になっていることを確認して、「再起動」 をクリックする

2 起動中のソフトをすべて終了して(ださい) [再起動]をりりックすると、本体を再起動します · ■ ドンストーラ終了で後にかんたんステップ行動制度定を起動する。 〈戻る 再起動

Luiリモートスクリーン(規構版)のインストールを完了するため 本体の再起動が必要です。

しばらくすると、パソコンが再起動します。 必ずこの手順で再起動してください。ほかの方法で再 起動すると、インストールが正しく完了できません。

![](_page_23_Picture_4.jpeg)

これでLuiリモートスクリーン(親機版)のインストールは完了です。

## 親機の初期設定をはじめる

初期設定では、子機と親機の設定を交互におこなうため、子機と親機を近くにおいて作業すると便利です。

チェック/ 必ず管理者権限のあるユーザーでログオンしてから初期設定をおこなってください。

![](_page_23_Picture_9.jpeg)

![](_page_23_Picture_10.jpeg)

![](_page_24_Picture_0.jpeg)

右の画面が表示された場合は、子機の設定を確認する この画面が表示された場合は、子機の設定が正しくさ れていない場合があります。「子機の初期設定をはじ

める」(p.20)を再度確認してください。

![](_page_24_Picture_3.jpeg)

## 初期設定の続きをする

親機、子機の両方を使って、初期設定を続けます。

![](_page_24_Picture_6.jpeg)

![](_page_24_Picture_7.jpeg)

![](_page_25_Picture_0.jpeg)

これで初期設定は完了です。 「接続」(p.27)へ進んでください。

![](_page_25_Picture_2.jpeg)

![](_page_26_Picture_0.jpeg)

子機での操作

子機での操作

3

初期設定が終わったら、実際に接続してみましょう。

### 接続の確認をする

デスクトップ画面の 🧱 (親機に接続する(Lui リモートスクリーン)) アイコンをダブルク リックする

右の画面が表示されます。そのままお待ちください。 親機に接続されると、子機に親機のデスクトップ画面 が表示されます。

![](_page_26_Picture_5.jpeg)

![](_page_26_Picture_6.jpeg)

子機から、親機を操作できることを確認してください。

●歴 リモートスクリーン画面や使い方について→『Luiリモートスクリーンマニュアル』の「PART4 Luiリモートスクリーンの基本的な使い方」、「PART5 リモートスクリーンを使う」

リモートスクリーンを終了する

接続が確認できたら、画面上部にあるツールバーの (全画面表示時)または
(ウィンドウ表示時)
をクリックするとリモートスクリーンが終了します。

### これで、Luiリモートスクリーンを宅内で使用することができます。

![](_page_26_Picture_12.jpeg)

![](_page_27_Picture_0.jpeg)

子機からリモートスクリーン接続するとき、親機は起動したままにしておいてください。親機の電源が切れていたり、休止状態やスリープ状態になっていると、子機から接続できません。
 自動的にスリープ状態(休止状態)にする機能を無効にする「Lui接続待機」モードに設定しておくと便利です。

・リモートスクリーンを使用するときに、注意することがあります。『Luiリモートスクリーンマ ニュアル』PART5の「リモートスクリーンを使うときの注意事項」を事前に確認することをお すすめします。

参照 Lui接続待機モードについて→『Luiリモートスクリーンマニュアル』PART5の「リモートスクリー ンの各種機能について」-「リモートスクリーンメニュー」-「Lui接続待機」

### 外出先での利用方法や詳しい使い方について

外出先から親機に接続して遠隔操作する方法や、Luiリモートスクリーンの各種設定など詳しい情報は、『Lui リモートスクリーンマニュアル』に記載しています。

『Luiリモートスクリーンマニュアル』は、「スタート」-「すべてのプログラム」-「Luiリモートスクリーン」-「Lui リモートスクリーンマニュアル」をクリックしてご覧ください。

● リモートスクリーンの操作方法→『Luiリモートスクリーンマニュアル』の「PART4 Luiリモート スクリーンの基本的な使い方」、「PART5 リモートスクリーンを使う」 外出先から接続するための設定を追加する方法→『Luiリモートスクリーンマニュアル』PART8 の「親機の追加/変更をおこなう」

![](_page_27_Picture_8.jpeg)